## Loading ULOG Software

- 1. Insert the ASL Companion USB into a USB port
- 2. Select "WIKA CT ASL" DIRECTORY, and then open FOLDER "ULOG"
- 3. Right click on the "ULogsetup.exe" and install the software as "Run as administrator"

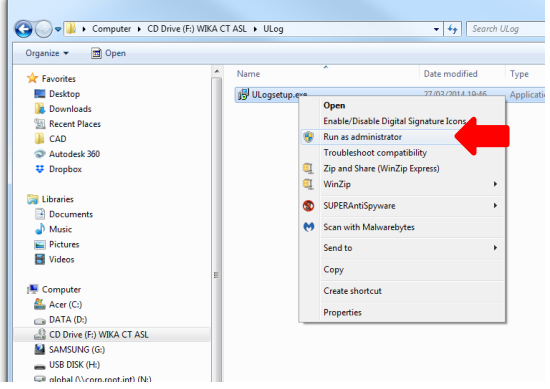

- 4. Install the software answering to installation prompts
- 5. Select "WIKA CT ASL" DIRECTORY, and then open "U\_launch.exe" this will take you to a product screen

| and an and a second second sec | 💷 💷 🍂 ASL Companion Disk             |                    |
|----------------------------------------------------------------------------------------------------|--------------------------------------|--------------------|
| C C Drive (F:) WIKA CT ASL +                                                                                                    | ✓ 4y Search CD Drive (F) WIKA CT ASL |                    |
| Organize 👻 🗔 Open                                                                                                    |                                      |                    |
| ★ Favorites Name                                                                                                    |                                      |                    |
| E Desktop E 🌡 CTH7000                                                                                                    |                                      |                    |
| 🔋 🐌 Downloads 👘 🛄 🎍 CTR2000                                                                                                    |                                      |                    |
| Recent Places                                                                                                    |                                      |                    |
| AD CTR6000                                                                                                    |                                      | Real Provide State |
| Autodesk 360                                                                                                    |                                      |                    |
| ULog                                                                                                    | <u></u>                              |                    |
| 1 U_launch.exe                                                                                                    |                                      |                    |
| C Libraries                                                                                                    | CTH7000                              | CTR2000            |
| h Music                                                                                                    |                                      |                    |
| Ujuurch.eve Date modified: 17/04/2014/00:58 Date created: 17/04<br>Application Size: 4.85 MB                                                                                                    | 2011 00-38                           |                    |
|                                                                                                    |                                      | CTR6500            |
|                                                                                                    | Precision The                        | rmometry           |
|                                                                                                    | Visk Website Browse                  | Install Ulog       |
|                                                                                                    | About                                | ENT WIKA           |

6. Select the instrument you wish to use with the ULOG software (i.e. CTH7000), and then select USB drivers.

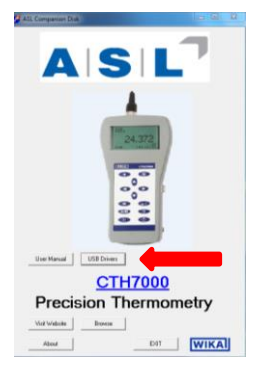

7. This will take you to a web page where you can download a virtual COM port. It is advisable to read the page, including the RELEASE NOTES and INSTALLATION GUIDES NOTE: Ensure you know your PC/Laptop and operating software details before downloading the file

| https://www.ftdichip. | .com/Drivers/VCP.htm                                                                                                    | <del>،</del> م  | ≜ Ĉ 遵 Amazon.                        | zo.uk: pocket nd: DIY . | 🞯 Citrix I | Receiver                             | 🧲 Make   | pdf      | ۰ ک      | itual COM Port Drivers ×                                                                                                    |  |  |
|-----------------------|----------------------------------------------------------------------------------------------------|-----------------|--------------------------------------|-------------------------|------------|--------------------------------------|----------|----------|----------|----------------------------------------------------------------------------------------------------|--|--|
|                       |                                                                                                    |                 |                                      |                         |            |                                      |          |          |          |                                                                                                    |  |  |
| work                  | This software is provided by Future Technology Devices International Limited "as is" and any express or implied warranties, including, but not limited to, the implied warranties of merchantability and fitness for a particular           |                 |                                      |                         |            |                                      |          |          |          |                                                                                                    |  |  |
|                       | purpose are disclaimed. In no event shall future technology devices international limited be liable for any direct, indirect, incidental, special, exemplary, or consequential damages (including, but not limited to, procurement of       |                 |                                      |                         |            |                                      |          |          |          |                                                                                                    |  |  |
| <u> </u>              | substitute goods or services; loss of use, data, or profits; or business interruption) however caused and on any theory of liability, whether in contract, strict liability, or tort (including negligence or otherwise) arising in any way |                 |                                      |                         |            |                                      |          |          |          |                                                                                                    |  |  |
| 2                     | out of the use of this software, even if advised of the possibility of such damage.                                                                                                    |                 |                                      |                         |            |                                      |          |          |          |                                                                                                    |  |  |
| s                     | FTDI drivers may be used only in conjunction with products based on FTDI parts.                                                                                                    |                 |                                      |                         |            |                                      |          |          |          |                                                                                                    |  |  |
|                       | FTDI drivers may be distributed in any form as long as license information is not modified.                                                                                                    |                 |                                      |                         |            |                                      |          |          |          |                                                                                                    |  |  |
|                       | If a custom vendor ID and/or product ID or description string are used, it is the responsibility of the product manufacturer to maintain any changes and subsequent WHCK re-certification as a result of making these changes               |                 |                                      |                         |            |                                      |          |          |          |                                                                                                    |  |  |
| Q                     | For more detail on FTDI Chip Driver licence terms, please click here.                                                                                                    |                 |                                      |                         |            |                                      |          |          |          |                                                                                                    |  |  |
| 2691                  | Currently Supported VCP Driv                                                                                                    | /ers:           |                                      |                         |            |                                      |          |          |          |                                                                                                    |  |  |
|                       |                                                                                                    |                 |                                      |                         | Proces     | or Architecture                      |          |          |          |                                                                                                    |  |  |
|                       | Operating System                                                                                                    | Release<br>Date | x86 (32-bit)                         | x64 (64-bit)            | PPC        | ARM                                  | MIPSII   | MIPSIV   | SH4      | Comments                                                                                                    |  |  |
| у                     | Windows*                                                                                                    | 2017-08-30      | 2.12.28                              | 2.12.28                 | -          | -                                    | -        | -        | -        | WHQL Certified. Includes VCP and D2XX.<br>Available as a setup executable<br>Please read the Release Notes and Installation Guides.                                         |  |  |
|                       | Linux                                                                                                    | -               | -                                    | -                       | -          | -                                    | -        | -        | -        | All FTDI devices now supported in Ubuntu 11.10, kernel 3 0.0-19<br>Refer to TN-101 if you need a custom VCP VID/PID in Linux<br>VCP drivers are integrated into the kernel. |  |  |
|                       | Mac OS X 10.3 to 10.8                                                                                                    | 2012-08-10      | 2.2.18                               | 2.2.18                  | 2.2.18     | -                                    | -        | -        | -        | Refer to TN-105 if you need a custom VCP VID/PID in MAC OS                                                                                                    |  |  |
|                       | Mac OS X 10.9 and above                                                                                                    | 2017-05-12      | -                                    | 2.4.2                   | -          | -                                    | -        | -        | -        | This driver is signed by Apple                                                                                                    |  |  |
|                       | Windows CE 4.2-5.2**                                                                                                    | 2012-01-06      | 1.1.0.20                             | -                       | -          | 1.1.0.20                             | 1.1.0.10 | 1.1.0.10 | 1.1.0.10 |                                                                                                    |  |  |
|                       | Windows CE 6.0/7.0                                                                                                    | 2016-11-03      | 1.1.0.22<br>CE 6.0 CAT<br>CE 7.0 CAT | -                       | -          | 1.1.0.22<br>CE 6.0 CAT<br>CE 7.0 CAT | 1.1.0.10 | 1.1.0.10 | 1.1.0.10 | For use of the CAT files supplied for ARM and x86 builds refer to AN_319                                                                                                    |  |  |
|                       |                                                                                                    |                 |                                      |                         |            |                                      |          |          |          |                                                                                                    |  |  |

## 8. Right click on the ULOG icon or the program in the START menu and select "Properties"

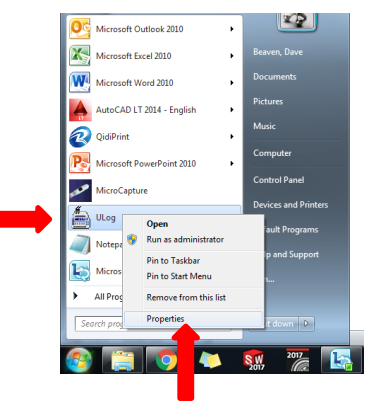

9. Select "Shortcut", and then select "Advanced", and check the "Run as administrator" box

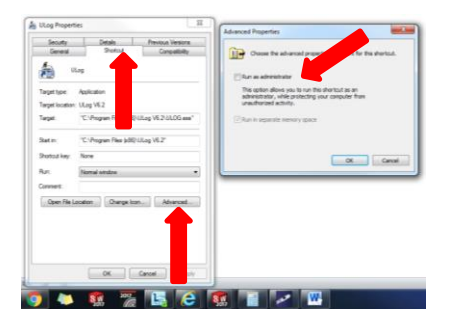